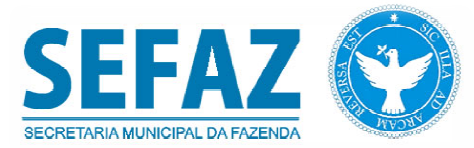

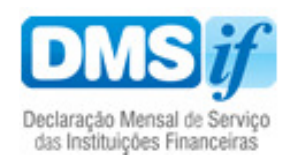

# DMS-IF

# Manual de Utilização

Versão 1.0 Agosto/2011

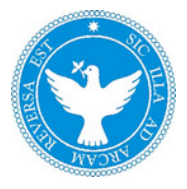

#### Conteúdo

| I | NTROI                                                                                               | DUÇÃO2                                                                    |
|---|----------------------------------------------------------------------------------------------------|---------------------------------------------------------------------------|
| 1 | CON                                                                                                 | NSIDERAÇÕES INICIAIS3                                                     |
|   | 1.1                                                                                                 | DECLARAÇÃO MENSAL DE SERVIÇOS DE INSTITUIÇÕES FINANCEIRAS – DMS-IF        |
| 2 | AR                                                                                                  | QUITETURA DA DMS-IF4                                                      |
|   | $\begin{array}{c} 2.1\\ 2.1.1\\ 2.1.1.1\\ 2.1.1.2\\ 2.1.1.3\\ 2.1.1.4\\ 2.1.1.5\\ 2.1.2\end{array}$ | MODELO CONCEITUAL                                                         |
| 3 | INS                                                                                                 | TALANDO O VALIDADOR DE ARQUIVOS DA DMS-IF8                                |
|   | 3.1                                                                                                 | INSTALANDO O VALIDADOR DE ARQUIVOS DA DMS-IF PASSO A PASSO                |
| 4 | FLU                                                                                                 | JXO DE UTILIZAÇÃO DO VALIDADOR DE ARQUIVOS DA DMS-IF12                    |
|   | 4.1                                                                                                 | FLUXO DE UTILIZAÇÃO DO VALIDADOR DE ARQUIVOS DA DMS-IF PASSO A PASSO 12   |
| 5 | CON                                                                                                 | NFIGURAÇÕES DE PROXY E RESPONSÁVEL PELA DECLARAÇÃO23                      |
|   | 5.1<br>5.2                                                                                          | Configurando o Proxy do Validador de arquivos da DMS-IF passo a passo     |
| 6 | UTI<br>28                                                                                           | LIZANDO OS ERROS DO VALIDADOR DE ARQUIVOS DA DMS-IF                       |
|   | 6.1<br>6.1.1                                                                                        | ERROS GERADOS PELO VALIDADOR DE ARQUIVOS DA DMS-IF                        |
| 7 | UTI                                                                                                 | LIZANDO OS RELATÓRIOS DO VALIDADOR DE ARQUIVOS DA                         |
| D | MS-IF                                                                                               |                                                                           |
|   | 7.1                                                                                                 | UTILIZANDO OS RELATÓRIOS DO VALIDADOR DE ARQUIVOS DA DMS-IF PASSO A PASSO |

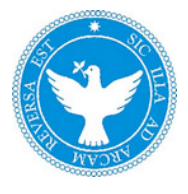

#### INTRODUÇÃO

Este manual tem como objetivo orientar o usuário na utilização da Declaração Mensal de Serviços de Instituições Financeiras – DMS-IF.

Ao percorrer este manual o usuário encontrará uma explanação sobre a estrutura da DMS-IF de modo a facilitar o uso do aplicativo, possibilitar a entrega da declaração e sua consequente confirmação.

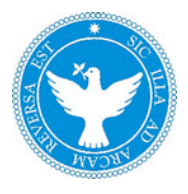

#### **1** CONSIDERAÇÕES INICIAIS

O projeto da Declaração Mensal de Serviços de Instituições Financeiras – DMS-IF está sendo concebido em reuniões das áreas de Negócio e Tecnologia da Informação com os representantes dos municípios integrantes da Câmara Técnica da Associação Brasileira de Secretários e Dirigentes das Finanças dos Municípios das Capitais (ABRASF), que teve como foco a geração de um modelo de processo que considerasse as necessidades e as legislações de cada município.

#### 1.1 Declaração Mensal de Serviços de Instituições Financeiras – DMS-IF

A DMS-IF – Declaração Mensal de Serviços de Instituições Financeiras é um documento fiscal de existência exclusivamente digital, para registrar a apuração do Imposto Sobre Serviços de Qualquer Natureza (ISSQN) e as operações das Instituições Financeiras e equiparadas autorizadas a funcionar pelo Banco Central (BACEN) e demais Pessoas Jurídicas obrigadas a utilizar o Plano de Contas das Instituições do Sistema Financeiro Nacional (COSIF).

A geração da DMS-IF será feita, automaticamente, por meio de serviços informatizados, disponibilizados aos contribuintes. Para que sua geração seja efetuada, dados que a compõem serão informados, analisados, processados, validados e, se corretos, gerarão o documento.

Quanto à geração da DMS-IF é de responsabilidade do contribuinte o cumprimento da obrigação acessória composta pela geração das informações - conforme periodicidade estabelecida -, entrega ao Fisco segundo a periodicidade estabelecida e guarda da DMS-IF.

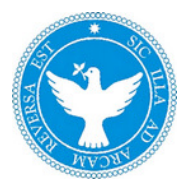

#### 2 ARQUITETURA DA DMS-IF

#### 2.1 Modelo Conceitual

A DMS-IF consiste em duas partes principais: Desktop e Web. A parte Desktop é composta pelo validador de arquivos da DMS-IF e a parte Web é composta pelo Web Service que recebe o arquivo após o mesmo ser validado e assinado digitalmente. O contribuinte não precisa desenvolver nenhuma solução computacional para efetuar a validação e o envio da DMS-IF, ao contribuinte cabe a geração - em formato TXT -, do arquivo com as informações para serem enviadas.

#### 2.1.1 Validador de arquivos - Parte Desktop

O Validador de arquivos da DMS-IF é em um aplicativo para validação do arquivo criado pelo contribuinte e que precisa estar em concordância com o Termo de Referência da DMS-IF. O Validador de arquivos da DMS-IF efetuará dois tipos de validação: validação estrutural e validação de regras de negócio.

#### 2.1.1.1Validação estrutural

É a primeira etapa de validação. O Validador de arquivos verifica a se construção do arquivo está correta, ou seja, se ele foi formatado segundo as regras definidas pelo Termo de Referência da DMS-IF no capítulo intitulado *Estrutura do arquivo*.

Nesta fase, caso algum erro seja detectado pelo Validador de arquivos da DMS-IF será exibida uma tela com o(s) erro(s) encontrado(s). A partir do código do erro fornecido o contribuinte deverá promover as correções indicadas no intuito de deixar o arquivo em conformidade com o Termo de Referência da DMS-IF, em caso de dúvidas o Termo de Referência da DMS-IF possui um anexo intitulado *Tabela de Mensagens de Erros e Alertas*, através dele o contribuinte poderá obter informações adicionais sobre os erros.

**IMPORTANTE:** Consulte o capítulo intitulado *Utilizando os erros do Validador de arquivos da DMS-IF* para maiores detalhes sobre como o Validador de arquivos da DMS-IF exibe seus erros e como interpretá-los.

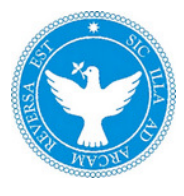

**IMPORTANTE:** Ao encontrar um erro na fase de validação estrutural o Validador de arquivos não executará a validação de regras de negócio.

#### 2.1.1.2 Validação de regras de negócio

A validação de regras de negócio baseia-se no capítulo chamado *Premissas e Regras de Negócio do Termo de Referência da DMS-IF* as regras definidas no referido capítulo deverão ser obedecidas para que o Validador de arquivos da DMS-IF possa exibir a tela de sucesso que permitirá assinar digitalmente a declaração e posteriormente enviá-la para o Fisco.

**IMPORTANTE:** O Validador de arquivos da DMS-IF só permitirá o envio após passar, com sucesso, por ambas as validações: estrutural e de regras de negócio.

#### 2.1.1.3 Assinatura Digital

O Validador de arquivos da DMS-IF exerce a função de assinar digitalmente os arquivos validados. A etapa de assinatura digital do arquivo é obrigatória para permitir o envio da declaração. A Assinatura Digital deve ser fornecida por Entidade Certificadora vinculada ao ICP-Brasil. A DMS-IF deverá ser assinada digitalmente pela instituição ou seu procurador.

#### 2.1.1.4 Envio da DMS-IF

Após completar com sucesso as etapas de validação e assinatura será permitido o envio da DMS-IF. Para mais detalhes sobre o envio consulte o capítulo *Fluxo de Utilização do Validador de arquivos da DMS-IF.* 

#### 2.1.1.5 Relatórios

No intuito de facilitar a conferência dos dados declarados o Validador de arquivos da DMS-IF possui alguns relatórios - divididos por módulos de declaração - logo, quando o usuário executa a importação bem-sucedida do arquivo contendo a declaração ele terá acesso aos relatórios relativos ao módulo contido na declaração em questão.

Os relatórios apresentam filtros incrementais, ou seja, quando o usuário define um critério e em seguida define um segundo critério mantendo o

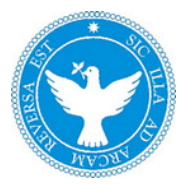

primeiro critério ainda definido, a filtragem levará em conta ambos os critérios e não somente o último definido.

Apenas para esclarecer a informação do parágrafo anterior tomemos como exemplo o PGCC Contas Analíticas exibindo a tela de relatório de contas analíticas. Este relatório, como se observa abaixo, possui três filtros possíveis: Declaração, Código da Tributação DES-IF e Conta (Código PGCC).

| IPMS-SEFAZ - Declaração Mensal de Ser | rviço das Instituições Financeiras - 1.0.0 |
|---------------------------------------|--------------------------------------------|
| Retrair Menu ≪                        |                                            |
| 💿 Importação                          |                                            |
| 📮 Importar Declaração                 |                                            |
| 💿 Consulta                            | Declaração Mensal de Serviços              |
| Informações Comuns                    | de Instituições Financeiras                |
| 🗹 Apuração Mensal                     |                                            |
| 🚾 Emitir DAM                          |                                            |
| 🐨 Relatórios                          | Relatório - PGCC Contas Analíticas         |
| 🚾 Dependências                        | Declaração                                 |
| M PGCC Contas Analíticas              | Selecione uma Declaração                   |
| 🗹 Tarifas de Serviços                 | Código de Tributação DES-IF                |
| 🗹 Serviços de Remuneração Variável    | Todos                                      |
| 🗹 Apuração por Subtítulo              | Conta (Código PGCC)                        |
| PGCC com COSIF                        | Todos                                      |
| 🗹 Apuração ISS a Recolher             |                                            |
| 💿 Administração                       | Gerar Relatório                            |
| 🚾 Configurações                       |                                            |
| 🖬 Sair                                | SALVATOR<br>SERA                           |

Neste exemplo proposto o usuário pode escolher gerar o relatório sem definir nenhum filtro, pode definir qualquer um dos filtros disponíveis ou mesmo combiná-los, por exemplo, efetuando a filtragem por Declaração, Código da Tributação e Código PGCC.

**OBSERVAÇÃO 1:** O mesmo comportamento de filtragem incremental é realizada nos demais relatórios que compõem o Validador de arquivos da DMS-IF.

**OBSERVAÇÃO 2:** Para propósito de utilização do Validador de Arquivos da DMS-IF consideram-se como uma importação bem-sucedida aquela cujo

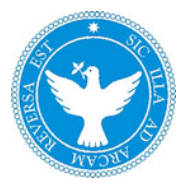

arquivo for aprovado em ambas as validações: estrutural e de regras de negócio.

**OBSERVAÇÃO 3:** Em caso de dúvidas quanto a utilização do Validador de arquivos da DMS-IF consulte o capítulo intitulado *Fluxo de Utilização do Validador de arquivos da DMS-IF,* consulte também o capítulo chamado *Utilizando os relatórios do Validador de arquivos da DMS-IF.* 

**IMPORTANTE:** Para utilização dos relatórios não é necessário executar o passo de transmissão da DMS-IF.

#### 2.1.2 Web Service – Parte Web

Após realizar a importação do arquivo o usuário poderá enviar a declaração através do Validador de arquivos da DMS-IF.

O Validador de arquivos da DMS-IF acessará o Web Service e este realizará uma série de validações com base nas informações da declaração que o contribuinte está enviando. Caso todas as condições sejam atendidas, o Web Service, assinará digitalmente a declaração, efetuará a gravação dos dados e retornará um protocolo de entrega. Este protocolo servirá como comprovante e poderá ser consultado on-line.

**OBSERVAÇÃO:** Para mais detalhes sobre como obter e armazenar o protocolo de entrega da DMS-IF consulte o capítulo intitulado *Fluxo de Utilização do Validador de arquivos da DMS-IF*.

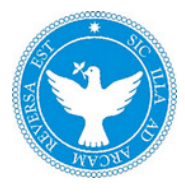

#### **3 INSTALANDO O VALIDADOR DE ARQUIVOS DA DMS-IF**

Este capítulo visa guiar o usuário por todo o processo de instalação do Validador de arquivos da DMS-IF.

#### 3.1 Instalando o Validador de arquivos da DMS-IF passo a passo

- 1. O primeiro passo é lembrar-se de utilizar sempre a versão mais atualizada do Validador de arquivos da DMS-IF, disponível no endereço eletrônico da SEFAZ.
- 2. Faça o Download do instalador do DMS-IF através do botão Download do Instalador ou na aba Instalação.

| EFAZ 🌍 🏫                                                                                                    |                                                                                                    |                                                                                                    |                                                                                                    |
|----------------------------------------------------------------------------------------------------|----------------------------------------------------------------------------------------------------|----------------------------------------------------------------------------------------------------|----------------------------------------------------------------------------------------------------|
| DMSif                                                                                                    |                                                                                                    |                                                                                                    | Portal de Serviços                                                                                                    |
| A Declaregão h<br>Emposito Sobre<br>Juvičias obliga<br>Sua Finalidade<br>de 04 Módulos<br>- Aquração Me<br>- Aquração Me<br>- Demonstrativo<br>- Demonstrativo | Iensal de Serviços de Instituições<br>Serviços (155) e as operações de<br>Idada se últir o Pieno de Contas de<br>protopal é oferecer subsidios pan<br>contas aos Municípios<br>sal do 1550/<br>o Contábil<br>o das Partidas dos Lançamentos d | Financeiras (DMS-IP) é um documento fiscal de existênci<br>s Instituições Financeiras e equipandas autorizadas a fun<br>s Instituições do Satema Financeiro Nacional (COSP),<br>a auditoria, apuração e lançamento do Imposto Sobre S<br>Iontábeia<br>Iontábeia | a exclusivamente digital, para registrar a apureșão do<br>conar pelo Banco Central (BACEN) e demas Pessoas<br>enviços de Qualquer Natureza (ISSQN) e é constituida<br>lastito<br>recebo/DAM |
|                                                                                                    | Dewnleze<br>de instalader                                                                                                    | Cadastre-se                                                                                                    | Documentação<br>Manual do Usuario<br>Termo de Referência<br>Tabela de Apolo                                                                                                    |

- 3. Após completar o download dê um duplo clique no arquivo do instalador do Validador de arquivos da DMS-IF.
- 4. Caso o Windows peça permissão para executar o programa, clique Sim para continuar.

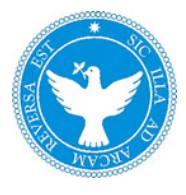

5. Depois de alguns segundos aparecerá a primeira tela com a confirmação da instalação mostrando a respectiva versão do aplicativo. Clique Sim para continuar a instalação.

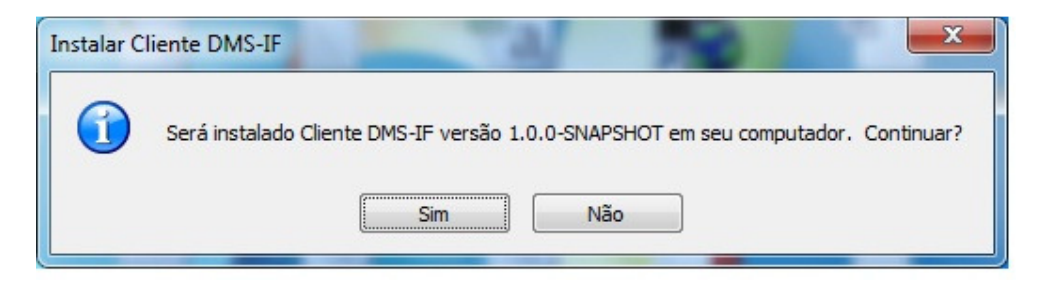

6. A seguir será exibida é a tela de apresentação do instalador. Clique no botão Próximo para prosseguir com a instalação.

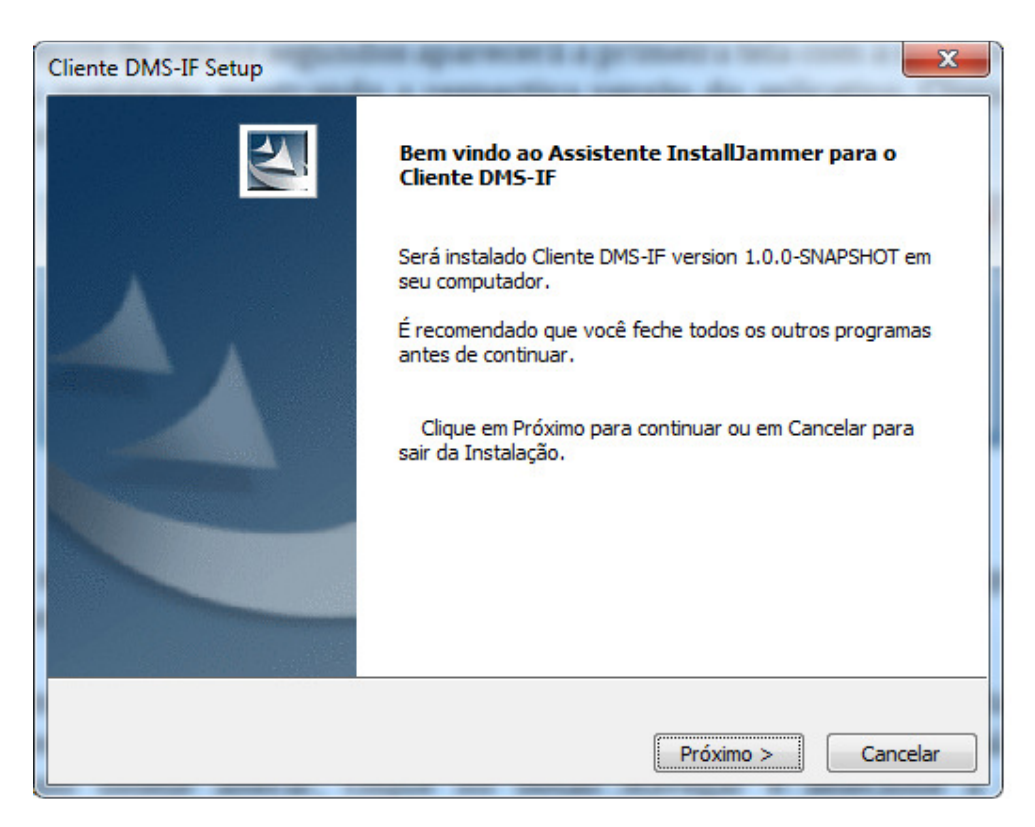

7. Em seguida é hora de escolher o local onde o programa será instalado. Recomendamos que você mantenha a pasta sugerida pelo instalador. Caso deseje alterar, clique no botão Navegar e selecione a pasta desejada. Clique no botão Próximo para prosseguir com a instalação.

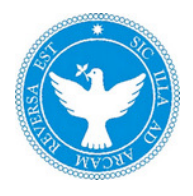

| Cliente DMS-IF Setup                                                                                                    |
|----------------------------------------------------------------------------------------------------|
| Escolha a localização de destino<br>Onde o Cliente DMS-IF deverá ser instalado?                                                  |
| A Instalação irá instalar Cliente DMS-IF na seguinte pasta.                                                                      |
| Para instalar nesta pasta, dique em Próximo. Para instalar em uma pasta diferente, dique em<br>Procurar e selecione outra pasta. |
| Pasta de Destino<br>C:\Program Files\Cliente DMS-IF Navegar                                                                      |
| InstallJammer                                                                                                    |
| < Voltar Próximo > Cancelar                                                                                                    |

8. Neste momento o instalador está efetuando a cópia dos arquivos e criando a estrutura de diretórios necessária para o correto funcionamento do Validador de arquivos da DMS-IF. Dentro de alguns segundos o processo terminará. Aparecerá uma opção para executar o DMS-IF imediatamente. Deixe-a Marcada e Clique no botão Concluir para terminar a instalação.

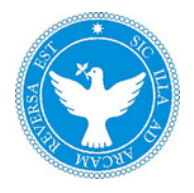

| Cliente DMS-IF Setup |                                                                                                    |
|----------------------|----------------------------------------------------------------------------------------------------|
|                      | Assistente InstallJammer Concluído                                                                               |
|                      | O Assistente InstallJammer instalou com sucesso o Cliente<br>DMS-IF, Clique em Concluir para sair do assistente. |
|                      | ☑ Iniciar Cliente DMS-IF                                                                                         |
|                      |                                                                                                    |
|                      |                                                                                                    |
|                      | Concluir Cancelar                                                                                                |

9. Para executar o DMS-IF a qualquer momento, clique em "Iniciar", "Programas", "Cliente DMS-IF".

Este é o final da instalação do Validador de arquivos da DMS-IF. Para acessar o Validador de arquivos da DMS-IF siga as orientações contidas no site da SEFAZ.

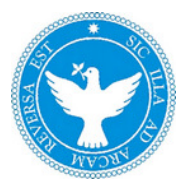

#### 4 FLUXO DE UTILIZAÇÃO DO VALIDADOR DE ARQUIVOS DA DMS-IF

Este capítulo visa guiar o usuário por todo o fluxo de uso do Validador de arquivos da DMS-IF, compreendendo desde a importação do arquivo até o recebimento do protocolo de entrega.

**IMPORTANTE:** Este capítulo não contempla a geração do arquivo TXT que conterá os dados da declaração, pois, a geração do referido arquivo é de responsabilidade de cada contribuinte.

## 4.1 Fluxo de utilização do Validador de arquivos da DMS-IF passo a passo

- 1. O primeiro passo é lembrar-se de utilizar sempre a versão mais atualizada do Validador da DMS-IF, disponível no site da SEFAZ.
- 2. Utilizando o Termo de Referência da DMS-IF como padrão para a estrutura do arquivo a ser gerado a instituição extrairá de sua contabilidade, por seus próprios sistemas, as informações necessárias para a geração do arquivo.

**IMPORTANTE:** O arquivo gerado pela instituição deverá estar no formato TXT, em texto puro.

3. A partir desta etapa o Validador de arquivos da DMS-IF já deverá estar instalado. Para detalhes sobre como efetuar a instalação do Validador de arquivos da DMS-IF consulte o capítulo: *Instalando o Validador de Arquivos da DMS-IF*.

Vamos realizar a importação do arquivo. Abra o Validador de arquivos da DMS-IF e em seguida clique no botão *Importar Declaração, como na figura abaixo:* 

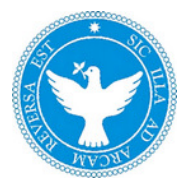

| JPMS-SEFAZ - Declaração Mensal de Se | rviço das Instituições Financeiras - 1.0.0                           |
|--------------------------------------|----------------------------------------------------------------------|
| Retrair Menu ≪                       |                                                                      |
| 💿 Importação                         |                                                                      |
| 🗋 Importar Declaração                |                                                                      |
| 💌 Consulta                           | Declaração Mensal de Serviços                                        |
| M Informações Comuns                 | de Instituições Financeiras                                          |
| 🚾 Apuração Mensal                    |                                                                      |
| 🚾 Emitir DAM                         |                                                                      |
| 💿 Relatórios                         | Importar Declaração                                                  |
| 🚾 Dependências                       | 1 - Selerão do Arquivo:                                              |
| M PGCC Contas Analíticas             | Selecione a declaração que deseja importar para o banco local.       |
| 🗹 Tarifas de Serviços                | Ela será validada e ficará disponível para assinatura e transmissão. |
| M Serviços de Remuneração Variável   | Procurar<br>■ Validar e Importar Declaração                          |
| 🗹 Apuração por Subtítulo             |                                                                      |
| PGCC com COSIF                       |                                                                      |
| 🗹 Apuração ISS a Recolher            |                                                                      |
| <ul> <li>Administração</li> </ul>    |                                                                      |
| Configurações                        |                                                                      |
| 🖬 Sair                               | SALVADOR<br>SEFAZ                                                    |

4. Clique no botão *Procurar* e a tela abaixo será exibida:

| Examinar:                          | DMS-IF |                                     | - | 🌀 🤌 📂 🛄 🕶                            |                                    |     |
|------------------------------------|--------|-------------------------------------|---|--------------------------------------|------------------------------------|-----|
| A                                  | Nome   | ^                                   |   | Data de modificaç                    | Тіро                               | Tan |
| Locais                             | DMS-IF | Banco Exemplo.txt<br>SSA8001235.txt |   | 19/08/2011 11:34<br>19/08/2011 11:34 | Documento de Te<br>Documento de Te |     |
| Área de<br>Trabalho<br>Bibliotecas |        |                                     |   |                                      |                                    |     |
| (Market State)<br>Computador       | •      |                                     | m |                                      |                                    | •   |
| 0                                  | Nome:  | ".bd                                |   |                                      | ✓ Abri                             | r   |
|                                    | Tino   | Todas as aminus (**)                |   |                                      | - Cance                            | lar |

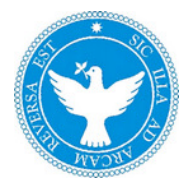

**OBSERVAÇÃO:** A última pasta utilizada será mantida na próxima vez que o botão Procurar for acionado.

5. Clique no arquivo correspondente ao arquivo que contem os dados de sua declaração e em seguida clique no botão *Abrir*.

| Examinar:                       | DMS-IF |                            | - 🗿 🗊 🖾 -         |                 |      |
|---------------------------------|--------|----------------------------|-------------------|-----------------|------|
| (Alia                           | Nome   | ^                          | Data de modificaç | Тіро            | Tan  |
| 2                               | DMS-IF | - Banco Exemplo.txt        | 19/08/2011 11:34  | Documento de Te |      |
| Área de<br>Trabalho<br>Diotecas | UMS-IF | - 5548001235.bt            | 19/08/2011 11:34  | Documento de Te |      |
| mputador                        | •      |                            |                   |                 | ۲    |
| 0                               | Nome:  | DMS-IF - Banco Exemplo.txt |                   | ✓ Abr           | ir   |
|                                 | Tino   | Todas as any inter (**)    |                   | - Cano          | alar |

6. A tela abaixo será exibida. Clique no botão Validar e *Importar Declaração*.

O Validador de arquivos da DMS-IF começará a realizar as validações começando pela validação estrutural e em seguida partindo para validação de regras de negócio, também chamada de validação de consistência.

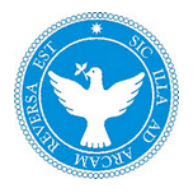

| if PMS-SEFAZ - Declaração Mensal de Se | rviço das Instituições Financeiras - 1.0.0                                                                                       |
|----------------------------------------|----------------------------------------------------------------------------------------------------|
| Retrair Menu ≪                         |                                                                                                    |
| 💿 Importação                           |                                                                                                    |
| 📮 Importar Declaração                  |                                                                                                    |
| 💿 Consulta                             | Declaração Mensal de Serviços                                                                                                    |
| Informações Comuns                     | de Instituições Financeiras                                                                                                    |
| 🗹 Apuração Mensal                      |                                                                                                    |
| 🚾 Emitir DAM                           |                                                                                                    |
| 💌 Relatórios                           | Importar Declaração                                                                                                    |
| 🗹 Dependências                         | 1 - Selecão do Arquivo:                                                                                                    |
| M PGCC Contas Analíticas               | Selecione a declaração que deseja importar para o banco local.                                                                   |
| 🗹 Tarifas de Serviços                  | Ela será validada e ficará disponível para assinatura e transmissão.<br>[rações\informacoes_comuns_CORRETO_2010.txt] 📄 Procurar] |
| 🚾 Serviços de Remuneração Variável     |                                                                                                    |
| 🚾 Apuração por Subtítulo               | 🗣 Validar e Importar Declaração                                                                                                  |
| PGCC com COSIF                         |                                                                                                    |
| 🗹 Apuração ISS a Recolher              |                                                                                                    |
| 💿 Administração                        |                                                                                                    |
| 🗹 Configurações                        |                                                                                                    |
| 🖼 Sair                                 | SALVADOR<br>SEFAZ                                                                                                    |

#### Validação Estrutural

| if PMS-SEFAZ - Declaração Mensal de Ser | rviço das Instituições Financeiras - 1.0.0                           |
|-----------------------------------------|----------------------------------------------------------------------|
| Retrair Menu ≪                          |                                                                      |
| 💿 Importação                            |                                                                      |
| 📮 Importar Declaração                   |                                                                      |
| 🐨 Consulta                              | Declaração Mensal de Serviços                                        |
| Informações Comuns                      | de Instituições Financeiras                                          |
| 🗹 Apuração Mensal                       |                                                                      |
| 🚾 Emitir DAM                            |                                                                      |
| 💿 Relatórios                            | Importar Declaração - Lista de Erros                                 |
| 🗹 Dependências                          |                                                                      |
| 🖬 PGCC Contas Analíticas                | 1 - Seleção do Arquivo:                                              |
| 🗹 Tarifas de Serviços                   | Ela será validada e ficará disponível para assinatura e transmissão. |
| 🗹 Serviços de Remuneração Variável      | (top\Declarações\informacoes_comuns_ERRO.txt)                        |
| 🗹 Apuração por Subtítulo                | Validar o Importar Doclaração                                        |
| PGCC com COSIF                          | Prvalical e importal Declaração                                      |
| 🗹 Apuração ISS a Recolher               | Validando estrutura                                                  |
| 💿 Administração                         | 62%                                                                  |
| 🚾 Configurações                         |                                                                      |
| 🖬 Sair                                  | SALVADOR<br>SEFAZ                                                    |

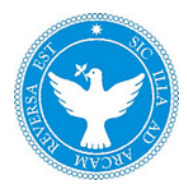

#### Validação de Consistência (Validação de regras de negócios)

| If PMS-SEFAZ - Declaração Mensal de Ser | rviço das Instituições Financeiras - 1.0.0                           |
|-----------------------------------------|----------------------------------------------------------------------|
| Retrair Menu ≪                          |                                                                      |
| 💿 Importação                            |                                                                      |
| 📮 Importar Declaração                   |                                                                      |
| 🐨 Consulta                              | Declaração Mensal de Serviços                                        |
| Informações Comuns                      | de Instituições Financeiras                                          |
| 🗹 Apuração Mensal                       |                                                                      |
| 🚾 Emitir DAM                            |                                                                      |
| 💽 Relatórios                            | Importar Declaração                                                  |
| 🗹 Dependências                          |                                                                      |
| 🗹 PGCC Contas Analíticas                | 1 - Seleção do Arquivo:                                              |
| 🗹 Tarifas de Serviços                   | Ela será validada e ficará disponível para assinatura e transmissão. |
| 🗹 Serviços de Remuneração Variável      | Declarações\informacoes_comuns_CORRETO.txt                           |
| 🖼 Apuração por Subtítulo                | Validar o Importar Doclaração                                        |
| PGCC com COSIF                          |                                                                      |
| 🗹 Apuração ISS a Recolher               | Validando dados                                                      |
| 💿 Administração                         | 57%                                                                  |
| 🚾 Configurações                         |                                                                      |
| 🗹 Sair                                  | SALVADOR<br>SERAL AMAGENE                                            |

7. Caso ambas as validações sejam concluídas com sucesso será exibida a tela abaixo:

| if PMS-SEFAZ - Declaração Mensal de Se | rviço das Instituições Financeiras - 1.0.0 📃 🔲 💌                                                             |
|----------------------------------------|----------------------------------------------------------------------------------------------------|
| Retrair Menu ≪                         |                                                                                                    |
| 💿 Importação                           |                                                                                                    |
| 🗅 Importar Declaração                  |                                                                                                    |
| 🐨 Consulta                             | Declaração Mensal de Serviços                                                                                |
| Informações Comuns                     | de Instituições Financeiras                                                                                  |
| 🗹 Apuração Mensal                      |                                                                                                    |
| 🖻 Emitir DAM                           |                                                                                                    |
| 🕡 Relatórios                           | Importar Declaração                                                                                          |
| 🗹 Dependências                         | Success O armine fei importado por arrea                                                                     |
| PGCC Contas Analíticas                 | Sucesso: O arquivo toi importado sem erros.                                                                  |
| 🗹 Tarifas de Serviços                  | 2 - Assinar e Transmitir:                                                                                    |
| 🗹 Serviços de Remuneração Variável     | Selecione o tipo de certificado digital desejado e clique no botão<br>para assinar e transmitir a declaração |
| 🗹 Apuração por Subtítulo               | O ICPBrasil A3 - Token / SmartCard                                                                           |
| PGCC com COSIF                         | ICPBrasil A1 - Arquivo PFX                                                                                   |
| 🗹 Apuração ISS a Recolher              | Procurar                                                                                                    |
| 💿 Administração                        | Assinar e Transmitir Declaração                                                                              |
| Configurações                          |                                                                                                    |
| 🖂 Sair                                 |                                                                                                    |

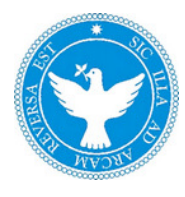

**OBSERVAÇÃO:** O módulo utilizado neste exemplo é o módulo de Informações Comuns aos Municípios, como você pode observar na tela de sucesso. O Validador de arquivos da DMS-IF identifica automaticamente o módulo utilizado.

8. Neste momento podemos escolher qual é o próximo passo. Aqui você pode decidir transmitir a declaração ou utilizar os relatórios do Validador de arquivos da DMS-IF para verificar seus dados.

Escolheremos transmitir a declaração, para isso você precisa:

- Possuir um certificado digital;
- Informar os dados do responsável pela declaração. Esses dados são resgatados das Configurações do Aplicativo, porém podem ser alterados antes da transmissão.

**OBSERVAÇÃO:** A obtenção do certificado digital não é contemplada pelo escopo deste manual.

9. Para transmitir e assinar digitalmente a sua declaração clique no botão Assinar e *Transmitir Declaração*.

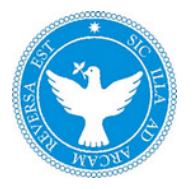

| PMS-SEFAZ - Declaração Mensal de Se | rviço das Instituições Financeira                                         | as - 1.0.0                                               |
|-------------------------------------|---------------------------------------------------------------------------|----------------------------------------------------------|
| Retrair Menu ≪                      |                                                                           |                                                          |
| 💿 Importação                        |                                                                           |                                                          |
| 🗋 Importar Declaração               |                                                                           |                                                          |
| 💿 Consulta                          |                                                                           | Declaração Mensal de Serviços                            |
| 🛃 Informações Comuns                |                                                                           | de Instituições Financeiras                              |
| 🛃 Apuração Mensal                   |                                                                           |                                                          |
| 🚾 Emitir DAM                        |                                                                           |                                                          |
| 💌 Relatórios                        | Importar Declaração                                                       |                                                          |
| 🚾 Dependências                      |                                                                           |                                                          |
| M PGCC Contas Analíticas            | Sucesso! O arquiv                                                         | o toi importado sem erros.                               |
| 🗹 Tarifas de Serviços               | 2 - Assinar e Transmitir:                                                 |                                                          |
| 🗹 Serviços de Remuneração Variável  | 1º Selecione o tipo de cert                                               | ificado digital desejado e clique no botão<br>declaração |
| 🗹 Apuração por Subtítulo            |                                                                           | uecialação.<br>SmotCord                                  |
| PGCC com COSIF                      | <ul> <li>ICPBrasil A3 - Token7</li> <li>ICPBrasil A1 - Arquivo</li> </ul> | PFX                                                      |
| 🗹 Apuração ISS a Recolher           |                                                                           | Procurar                                                 |
| 🛃 Recibo Retenção de Notas          |                                                                           |                                                          |
| 💌 Administração                     | 2º Informe o Nome e o Tele                                                | efone do responsável pela declaração.                    |
| Configurações                       | Nome                                                                      | Telefone                                                 |
| 🚾 Sair                              | Antônio                                                                   | (71)3333-3333                                            |
|                                     | 🖂 Assi                                                                    | inar e Transmitir Declaração                             |
|                                     |                                                                           |                                                          |

10. Com um clique escolha o certificado que deseja utilizar e em seguida clique no botão *Procurar.* 

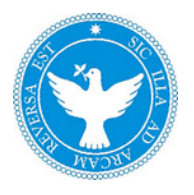

| Examinar:                                                                                                    | DMS-IF    |                         | • 🕝 🖻 📂 🛄• |                   |       |
|----------------------------------------------------------------------------------------------------|-----------|-------------------------|------------|-------------------|-------|
| e                                                                                                    | Nome      | ^                       |            | Data de modificaç | Tipo  |
| and the second second s | solutis_c | :ert.pfx                |            | 23/08/2011 09:54  | Troc  |
|                                                                                                    |           |                         |            |                   |       |
| Area de<br>Trabalho                                                                                                    |           |                         |            |                   |       |
| Bibliotecas                                                                                                    |           |                         |            |                   |       |
|                                                                                                    |           |                         |            |                   |       |
| Computador                                                                                                    | •         |                         |            |                   | ,     |
|                                                                                                    | Nome:     | solutis_cert.pfx        |            | - A               | nir   |
|                                                                                                    | Tipo:     | Todos os arguivos (*.*) |            | ✓ Can             | celar |

11. Após digitar a sua senha clique no botão *OK*.

| 🔽 🛛 Aut             | enticação - Certificado Digital |           |
|---------------------|---------------------------------|-----------|
|                     |                                 |           |
| Informe sua senha : | •••••                           |           |
|                     |                                 |           |
|                     |                                 | OK Cancel |

12. 0 próximo passo é transmitir a declaração.

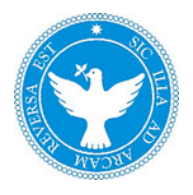

| Retrair Menu 🔇                                                                                     | 1 . Bis                                                                                                    |                                                                                                    | e e        |        |
|----------------------------------------------------------------------------------------------------|----------------------------------------------------------------------------------------------------|----------------------------------------------------------------------------------------------------|------------|--------|
| 🔹 Importação                                                                                       |                                                                                                    | DMC                                                                                                 |            |        |
| 🗅 Importar Declaração                                                                              |                                                                                                    |                                                                                                    | U (        |        |
| As Visualizar Recibo                                                                               |                                                                                                    | Declaração Mensal                                                                                   | de Servico |        |
| Consulta                                                                                           |                                                                                                    | das Instituições Fin                                                                                | anceiras   |        |
| Informações Comuns                                                                                 |                                                                                                    |                                                                                                    |            |        |
| 🖬 Apuração Mensal                                                                                  |                                                                                                    |                                                                                                    |            |        |
| Demonstrativo Contábil                                                                             | Importar Declaração                                                                                        |                                                                                                    |            |        |
| 🖬 Partidas Lanç. Contábeis                                                                         |                                                                                                    |                                                                                                    |            |        |
|                                                                                                    | Successful Constitution In                                                                                 |                                                                                                    |            |        |
| Emitir DAM                                                                                         | Successel O arquivo fo                                                                                     |                                                                                                    |            |        |
| Emitr DAM     Relatórios                                                                           | Seleção do Arquivo:                                                                                        |                                                                                                    |            |        |
| <ul> <li>Emitir DAM</li> <li>Relatórios</li> <li>Relatório de Dependências</li> </ul>              | Seleção do Arquivo:                                                                                        |                                                                                                    |            |        |
| Emitr DAM  Relatórios  Relatório de Dependências  Contas Analiticas                                | Seleção do Arquivo:                                                                                        |                                                                                                    |            |        |
| Emitr DAM  Relatórios  Relatório de Dependências  Contas Analiticas  Administração                 | Seleção do Arquivo:<br>seleção do Arquivo:<br>sn'Documents'DMS/DMS-IF\D<br>Linha Campo                     |                                                                                                    |            |        |
| Emitr DAM   Relatórios  Contas Analiticas  Administração  Configurações                            | Seleção do Arquivo:<br>seleção do Arquivo:<br>sn/Documents/DMS/DMS-IF/D                                    | MAS-IF - SSA8001235 txt                                                                             |            | 0<br>* |
| Emitr DAM   Relatórios  Relatório de Dependências  Contas Analiticas  Administração  Configurações | Seleção do Arquivo:<br>seleção do Arquivo:<br>sn/Documents/DMS/DMS/IF/D<br>Cirtia Campo<br>Transmitindo de | MAS-IF - SSA8001235 Ixt<br>Códgo Mensagum<br>Códgo Mensagum<br>claração, este processo pode levar a | Acceso     |        |
| Emitr DAM   Relatórios  Relatório de Dependências  Contas Analitoas  Administração  Configurações  | Seleção do Arquivo: Seleção do Arquivo: Sn/Documents/DMS/DMS/IP/D Cinha Campo Transmitindo de              | MAS-F - SSA8001235 Ixt                                                                              | Acceso     |        |

13. O Validador de arquivos da DMS-IF efetuará a assinatura digital e transmissão de seu arquivo. Ao concluir o processo será exibido o recibo abaixo contendo informações da sua declaração:

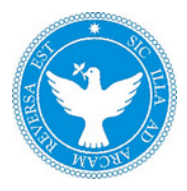

| 0                                  | PREFEITURA<br>Secretaria Municipal d<br>DMS-IF - Declaração N | MUNICIPAL E<br>a Fazenda<br>Mensal de Serviços Inst | DE SALVA      |                 |                    |
|------------------------------------|---------------------------------------------------------------|-----------------------------------------------------|---------------|-----------------|--------------------|
| PREPETURA MUNICIPAL<br>DO SALVACOR | Recibo de Entrega d                                           | a Declaração Mensal                                 | de Serviços - | - Instituição I | Financeira         |
| Identificação d                    | lo Contribuinte                                               |                                                     |               |                 |                    |
| Contribuinte:                      | BANCO DO BRASIL S                                             | /A                                                  |               | CNF             | J: 00.000.000      |
| Tipo da Instituição:               | Banco do Brasil S.A                                           |                                                     |               | CGA             | A: Verificar Fonte |
| Identificação d                    | a Declaração                                                  |                                                     |               |                 |                    |
| Competência:                       |                                                               | Inic                                                | o: 01/2009    | Fim: 12/        | 2009               |
| Módulo da declaraçã                | ão:                                                           | Info                                                | mações comu   | ns              |                    |
| Tipo de Consolidaçã                | io:                                                           |                                                     |               |                 |                    |
| Tipo Arredondamen                  | to                                                            |                                                     |               |                 |                    |
| Declaração é retifica              | idora?                                                        | Não                                                 |               |                 |                    |
| Protocolo da declara               | ação                                                          | 134                                                 | 76            |                 |                    |
| Declaração é sem m                 | novimento?                                                    | Não                                                 |               |                 |                    |
| /ersão DMS-IF:                     |                                                               | 2.0.                                                | D             |                 |                    |
| Declaração entreo                  | ue com sucesso em:                                            | 23/08/2011 14:15:2                                  | 1             |                 |                    |
| Número do Protoc                   | olo: 13476                                                    | 20/00/2011 14.13.2                                  |               |                 |                    |
|                                    |                                                               |                                                     | ~~ ~ ~ ~ ~    |                 |                    |

**OBSERVAÇÃO:** O protocolo de entrega é o comprovante de que você entregou a declaração. Portanto, guarde-o.

**OBSERVAÇÃO:** As informações relativas à sua assinatura digital estão contidas no arquivo com o mesmo nome de seu arquivo de declaração, com exceção, de sua extensão que será: *.p7s* 

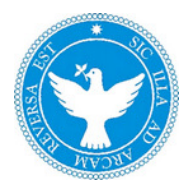

| Recibo de Entrega da Decla                                                    | ração Mensal de Serviços - Instituição Financeira |  |
|-------------------------------------------------------------------------------|---------------------------------------------------|--|
| Identificação do Contribuinte                                                 |                                                   |  |
| Contribuinte: BANCO DO BRASIL S/A<br>Tipo da Instituição: Banco do Brasil S.A | CNPJ: 00.000.000<br>CGA: Verificar Fonte          |  |
| Identificação da Declaração                                                   |                                                   |  |
| Competincia:<br>Midulo da declaração                                          | Inicia: 01/2009 Film: 12/2009                     |  |
| Tipo de Consolidação:<br>Tipo Arredondamento                                  |                                                   |  |
| Declaração é retificadora?<br>Protocolo da declaração                         | Não<br>13390                                      |  |
| Declaração é sem movimento?<br>Versão DMS-IE:                                 | Não 200                                           |  |
|                                                                               |                                                   |  |
|                                                                               |                                                   |  |
|                                                                               |                                                   |  |
|                                                                               |                                                   |  |
|                                                                               |                                                   |  |
|                                                                               |                                                   |  |

- 14. Você pode imprimir este protocolo ou salvá-lo em formato PDF, para salvá-lo em formato PDF siga os passos seguintes:
- 15. Clique no botão *Salvar*

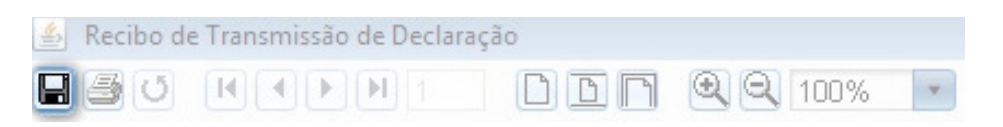

16. Selecione o local onde deseja salvar o recibo, no exemplo escolhemos salvar em na Área de Trabalho (Desktop), no entanto, você pode salvar onde desejar.

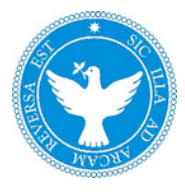

17. Digite um nome que identifique seu recibo e no campo *Arquivos do tipo:* Selecione *PDF (\*.pdf)* observe o exemplo abaixo:

|                                       |                                      | Salvar |        |                  |
|---------------------------------------|--------------------------------------|--------|--------|------------------|
| Consultar em: 👔                       | 🕽 Desktop                            | \$     |        | E                |
| 葿 Computador                          | 盲 importacoes                        |        |        |                  |
| 葿 Rede                                | 葿 lixo                               |        |        |                  |
| 盲 Bibliotecas                         | 葿 sqldeveloper                       |        |        |                  |
| Nome de arquivo:<br>Arquivos de tipo: | relatorio_transmissao<br>PDF (*.pdf) |        |        | ;                |
|                                       |                                      |        | Salvar | <u>C</u> ancelar |

Clique em salvar e seu recibo será armazenado onde você selecionou, considerando que você tenha permissão de escrita no local selecionado.

**18.** Assim encerramos o fluxo de utilização do Validador de arquivos da DMS-IF, consideramos, para fins didáticos, que não ocorreram erros durante a validação - no intuito de simplificar o fluxo deste passo a passo. Para mais informações sobre como utilizar as informações fornecidas pelo Validador de arquivos da DMS-IF em seus erros consulte o capítulo chamado: *Utilizando os erros do Validador de arquivos da DMS-IF*.

#### **5 CONFIGURAÇÕES DE PROXY E RESPONSÁVEL PELA DECLARAÇÃO**

Este capítulo objetiva ensinar ao usuário como efetuar algumas configurações para contornar o Proxy de sua rede nos casos em que isso seja necessário.

O segundo objetivo deste capítulo é instruir o usuário sobre como efetuar a configuração do responsável pela declaração e seu telefone de contato, passo necessário para efetuar a transmissão da declaração.

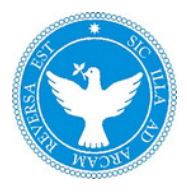

**OBSERVAÇÃO:** As configurações de Proxy possíveis de serem feitas no Validador de arquivos da DMS-IF são opções básicas. Nos casos em que estas configurações não forem suficientes para permitir o envio da declaração através de sua rede você deve consultar o administrador de redes ou setor de TI responsável por sua rede e pedir que realizem as configurações necessárias em sua máquina.

### 5.1 Configurando o Proxy do Validador de arquivos da DMS-IF passo a passo

**OBSERVAÇÃO:** As configurações de Proxy exibidas neste passo a passo e os números das portas, bem como os endereços de IP utilizados são meramente indicativos e deverão variar de acordo com a página em que estiver hospedado o Web Service. Também podem variar o tipo de protocolo usado na comunicação, no caso, HTTP ou HTTPS.

1. Algumas redes bloqueiam a transferência ou a comunicação do Validador de arquivos da DMS-IF, para solucionar parte deste problema foi desenvolvida uma tela onde o usuário deverá inserir o endereço IP da página que deseja acessar através do Validador de arquivos da DMS-IF.

**OBSERVAÇÃO:** Em caso de dúvidas sobre qual endereço IP utilizar, você deve consultar o administrador de redes ou setor de TI responsável por sua rede.

**IMPORTANTE:** O processo de configuração do Proxy não é obrigatório, utilize-o se houver algum problema no envio da DMS-IF. Caso tenha tentado enviar a DMS-IF sem êxito e a mensagem de erro tenha sido algo indicando problema na conexão, faça as configurações abaixo e repita a tentativa de envio. Persistindo o problema, consulte o administrador de redes ou setor de TI responsável por sua rede.

2. Para iniciar a configuração de Proxy clique em *Configurações,* item do menu à esquerda do DMS-IF. Será exibida a seguinte tela:

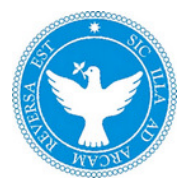

| 🎁 PMS-SEFAZ - Declaração Mensal de Se | rviço das Instituições Financeiras - 1.0.0 |
|---------------------------------------|--------------------------------------------|
| Retrair Menu ≪                        |                                            |
| 💿 Importação                          |                                            |
| 🗋 Importar Declaração                 |                                            |
| 💽 Consulta                            | Declaração Mensal de Serviços              |
| 🗹 Informações Comuns                  | de Instituições Financeiras                |
| 🗹 Apuração Mensal                     |                                            |
| 🗹 Emitir DAM                          |                                            |
| 💽 Relatórios                          | Configurações                              |
| Dependências                          | Conexão                                    |
| PGCC Contas Analíticas                |                                            |
| 🗹 Tarifas de Serviços                 | O Configuração Proxy                       |
| 🗹 Serviços de Remuneração Variável    | HTTP: Porta:                               |
| 🗹 Apuração por Subtítulo              | Login: Senha:                              |
| PGCC com COSIF                        | ● Usar configurações do navegador          |
| 🗹 Apuração ISS a Recolher             | Informaçãos do Posnonsável                 |
| 🖃 Recibo Retenção de Notas            |                                            |
| 💿 Administração                       | Nome Telefone                              |
| Configurações                         | Antônio (71)3333-3333                      |
| 🚾 Sair                                |                                            |
|                                       | ✓ Confirmar                                |
|                                       | SALVADOR<br>SEFAZ britanter                |

- 3. O Item Conexão é onde você deve inserir, caso seja necessário, as configurações de Proxy.
- 4. Clique em Configuração Proxy e em seguida entre os seguintes dados:

HTTP: 201.54.209.26 Porta: 80

As informações de login (nome de usuário) e senha variarão para cada usuário.

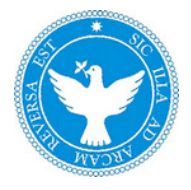

5. A tela deverá ficar como abaixo:

| Retrair Menu ≪                     |                          |                            |             |                    |  |
|------------------------------------|--------------------------|----------------------------|-------------|--------------------|--|
| 💿 Importação                       |                          |                            |             |                    |  |
| 📮 Importar Declaração              |                          |                            |             | DU                 |  |
| 💌 Consulta                         |                          |                            | Declaração  | Mensal de Serviços |  |
| Informações Comuns                 |                          |                            | de Institui | ições Financeiras  |  |
| 🚾 Apuração Mensal                  |                          |                            |             |                    |  |
| 🚾 Emitir DAM                       |                          |                            |             |                    |  |
| Relatórios                         | Config                   | urações                    |             |                    |  |
| 🚾 Dependências                     | Conexão                  | ,                          |             |                    |  |
| PGCC Contas Analíticas             |                          |                            |             |                    |  |
| 🚾 Tarifas de Serviços              | 💿 Config                 | uração Proxy               |             |                    |  |
| 🗹 Serviços de Remuneração Variável | HTTP:                    | 201.54.209.26              | Porta:      | 80                 |  |
| 🚾 Apuração por Subtítulo           | Login:                   | maria.santos               | Senha:      | •••••              |  |
| PGCC com COSIF                     | 🔵 Usar (                 | configurações do navegador |             |                    |  |
| 🗹 Apuração ISS a Recolher          |                          | ~ d- <b>P</b> ()           |             |                    |  |
| 🚾 Recibo Retenção de Notas         | Informaç                 | oes do Responsavei         |             |                    |  |
| <ul> <li>Administração</li> </ul>  | Nome                     |                            | Telefo      | ne                 |  |
| Configurações                      | Antônio                  |                            | (71)3       | 333-3333           |  |
| 🜌 Sair                             |                          |                            |             |                    |  |
|                                    | <ul> <li>Cont</li> </ul> | irmar                      |             |                    |  |
|                                    |                          |                            |             | Salvanon           |  |

- 6. Clique no botão *Confirmar*:
- 7. Encerrado o processo de configuração de Proxy do Validador de arquivos da DMS-IF.

#### 5.2 Configurando Responsável pela Declaração passo a passo

Diferentemente do item anterior, que é facultativo, a configuração do responsável pela declarção constitui etapa imprescindível para a efetiva transmissão da DMS-IF.

1. Abra o Validador de arquivos da DMS-IF.

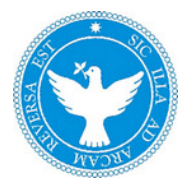

- 2. Clique no botão *Configurações*.
- 3. Será exibida a seguinte tela:

| if PMS-SEFAZ - Declaração Mensal de Se | rviço das Instituições Financeiras - 1.0.0          |
|----------------------------------------|-----------------------------------------------------|
| Retrair Menu ≪                         |                                                     |
| 💿 Importação                           |                                                     |
| 🗋 Importar Declaração                  |                                                     |
| 🐨 Consulta                             | Declaração Mensal de Serviços                       |
| 🗹 Informações Comuns                   | de Instituições Financeiras                         |
| 🗹 Apuração Mensal                      |                                                     |
| 🗹 Emitir DAM                           |                                                     |
| 💽 Relatórios                           | Configurações                                       |
| 🗹 Dependências                         | Conexão                                             |
| PGCC Contas Analíticas                 |                                                     |
| 🗹 Tarifas de Serviços                  | Configuração Proxy                                  |
| 🗹 Serviços de Remuneração Variável     | HTTP: Porta:                                        |
| 🗹 Apuração por Subtítulo               | Login: Senha:                                       |
| PGCC com COSIF                         | <ul> <li>Usar configurações do navegador</li> </ul> |
| 🗹 Apuração ISS a Recolher              | Informaçãos da Decenserária.                        |
| 🗹 Recibo Retenção de Notas             | informações do Responsavel                          |
| Administração                          | Nome Telefone                                       |
| Configurações                          | (71)3333-3333                                       |
| 🗹 Sair                                 |                                                     |
|                                        |                                                     |
|                                        |                                                     |

- 4. Informe o Nome e o Telefone do responsável pela declaração a ser feita.
- 5. Clique no botão *Confirmar* e será exibida a seguinte mensagem:

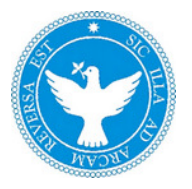

| Image: PMS-SEFAZ - Declaração Mensal de Se | rviço das Instituições Financeiras - 1.0.0 |
|--------------------------------------------|--------------------------------------------|
| Retrair Menu ≪                             |                                            |
| 💿 Importação                               |                                            |
| 🗋 Importar Declaração                      |                                            |
| 💽 Consulta                                 | Declaração Mensal de Serviços              |
| Informações Comuns                         | de Instituições Financeiras                |
| 🗹 Apuração Mensal                          |                                            |
| 🗹 Emitir DAM                               |                                            |
| Relatórios                                 | Configurações                              |
| Dependências                               | Configuração realizada com sucesso!        |
| PGCC Contas Analíticas                     | Conexão                                    |
| 🗹 Tarifas de Serviços                      |                                            |
| 🗹 Serviços de Remuneração Variável         | ○ Configuração Proxy                       |
| 🗹 Apuração por Subtítulo                   | HTTP: Porta:                               |
| PGCC com COSIF                             | Login: Senha:                              |
| 🗹 Apuração ISS a Recolher                  | ● Usar configurações do navegador          |
| 🗹 Recibo Retenção de Notas                 |                                            |
| 💿 Administração                            | Informações do Responsável                 |
| Configurações                              | Nome Telefone                              |
| 🚾 Sair                                     | Antônio (71)3333-3333                      |
|                                            |                                            |
|                                            | SALVADOR<br>SEFAZ INVIDUAL                 |

6. Está encerrada a etapa de configuração do responsável pela declaração.

**IMPORTANTE:** Não se esqueça de que é possível alterar o responsável posteriormente para uma nova declaração. Sempre que uma transmissão for feita será sugerido o responsável gravado nas Configurações do aplicativo.

#### 6 UTILIZANDO OS ERROS DO VALIDADOR DE ARQUIVOS DA DMS-IF

Este capítulo visa ensinar ao usuário como interpretar os erros apresentados pelo Validador de arquivos da DMS-IF.

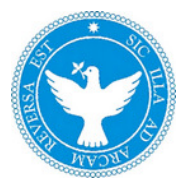

#### 6.1 Erros gerados pelo Validador de arquivos da DMS-IF

De uma forma geral o Validador de arquivos da DMS-IF apresenta dois tipos de erros: Erros estruturais e erros de regra de negócios (erros de consistência).

No intuito de facilitar a correção dos problemas encontrados nos arquivos o Validador de arquivos da DMS-IF informará da forma mais detalhada possível o erro encontrado e sua localização. O Validador de arquivos da DMS-IF também oferece uma sugestão de como resolver o problema.

**IMPORTANTE:** Os erros apresentados neste capítulo são apenas demonstrativos. Para obter uma descrição completa dos erros apresentados pelo Validador de arquivos da DMS-IF consulte o Termo de Referência da DMS-IF.

#### 6.1.1 Erros do Validador de arquivos da DMS-IF

**IMPORTANTE:** Os erros estruturais são aqueles em que a formatação do arquivo não está em conformidade com o Termo de Referência da DMS-IF. São exemplos de erros estruturais: Campos com mais caracteres que o permitido, letras onde deveria haver apenas números e etc.

- 1. Neste exemplo iremos simular um erro estrutural.
- 2. Para provocar o erro estrutural iremos inserir um caractere, no caso um número, na primeira linha do nosso arquivo-exemplo. Observe a modificação que faremos:

Arquivo original:

| 2 0400 11523<br>3 0430 11523<br>4 0430 11523<br>5 0430 11523<br>5 0430 11523<br>6 0430 11523<br>7 0430 11523<br>8 0440 00027 | 999 AG: 001 U<br>70011 1 00027<br>70011 7179501<br>70011 7179501<br>70011 7179804<br>70011 7179804<br>70011 7179900<br>70011 7179900<br>2 297635,42 | 3106200 201002 20<br>2 1  000272 310620<br>1010000 150500001 <br>1020006 150500001 <br>4010004 150800001 <br>1010001 151100006 <br>1020006 151100006 <br>0,00 0,00  297635, | 01002 2 1  1 000272 2.0.0 1<br>00 1  <br>2046,00 100,00 1946,00 0,00  1946,00 5,00 0,00  <br>185052,51 7109,70 177942,81 0,00  177942,81 5,00 0,00  <br>16075,87 0,00 16075,87 0,00  16075,87 5,00 0,00  <br>101670,69 0,00 101670,69 0,00  101670,69 5,00 0,00  <br>0,05 0,00 0,05 0,00  0,05 5,00 0,00  <br>;,42 5,00 14881,77 0,00 0,00 0,00  0,00  0,00  14881,77 |  |
|----------------------------------------------------------------------------------------------------|----------------------------------------------------------------------------------------------------|----------------------------------------------------------------------------------------------------|----------------------------------------------------------------------------------------------------|--|
|                                                                                                    |                                                                                                    |                                                                                                    |                                                                                                    |  |
| Apó                                                                                                    | s a modifi                                                                                                    | cação, com o o                                                                                                    | campo contendo cinco caracteres:                                                                                                    |  |
| Apó                                                                                                    | s a modifi                                                                                                    | cação, com o (                                                                                                    | campo contendo cinco caracteres:                                                                                                    |  |

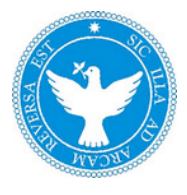

- 3. Vamos efetuar a importação do arquivo modificado e analisar o erro gerado.
- 4. Ao efetuar a importação do arquivo com os erros inseridos o Validador de arquivos da DMS-IF exibe a seguinte tela:

| PMS-SEFAZ - Declaração Mensal de Se | rviço das Instituiçõ    | es Financeiras - 1    | .0.0           | LINCE MINER AND A                        |                                      | ×     |
|-------------------------------------|-------------------------|-----------------------|----------------|------------------------------------------|--------------------------------------|-------|
| Retrair Menu ≪                      |                         |                       |                |                                          |                                      |       |
| 💿 Importação                        |                         |                       |                | DMCRA                                    |                                      |       |
| 🗅 Importar Declaração               |                         |                       |                |                                          |                                      |       |
| 💿 Consulta                          |                         |                       |                | Declaração Mensal de Serviços            |                                      | Ħ     |
| 🛃 Informações Comuns                |                         |                       |                | de Instituições Financeiras              |                                      | #     |
| 🛃 Apuração Mensal                   |                         |                       |                |                                          |                                      |       |
| 🚾 Emitir DAM                        |                         |                       |                |                                          |                                      |       |
| 🐨 Relatórios                        | Importar [              | Declaração - Li       | ista de Erro   | IS                                       |                                      |       |
| 🚾 Dependências                      |                         |                       | -latéria       |                                          |                                      |       |
| 🚾 PGCC Contas Analíticas            | Voltar                  | Exportar R            | elatorio       |                                          | 1.00.000                             |       |
| 🚾 Tarifas de Serviços               | Linha                   | Campo                 | Código         | Mensagem                                 | Motivo                               |       |
| 🚾 Serviços de Remuneração Variável  | 28                      | Num_unna<br>Desc Tari | EG003<br>EI012 | Descrição da tarifa não informada        | Tarifa deve ter uma ocorrência para  | iii Â |
| 🚾 Apuração por Subtítulo            | 36                      | Idto_Serv_Re          | EI016          | Código de identificação do serviço de re | Identificação do serviço de remuner. |       |
| PGCC com COSIF                      |                         |                       |                |                                          |                                      |       |
| 🗹 Apuração ISS a Recolher           |                         |                       |                |                                          |                                      | -     |
| 🚾 Recibo Retenção de Notas          | €<br>Erro/Alerta EG     | 103:                  |                |                                          |                                      |       |
| 💿 Administração                     | Número da lint          | na no arquivo TXT     | fora de sequ   | ência. Não corresponde ao número seque   | ncial que a linha ocupa no arquivo   |       |
| 🚾 Configurações                     | 1.                      |                       |                |                                          |                                      | U     |
| 🖂 Sair                              | Motivo:<br>Numeração se | quencial da linha     | ı fora de sequ | ência                                    |                                      | Ļ     |
|                                     |                         |                       |                |                                          |                                      |       |

5. É possível observar detalhes do erro na parte inferior da tela:

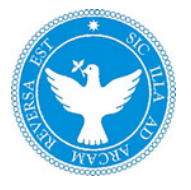

| Linha                                                                | Campo                                                     | Código                                                   | Mensagem                                                                                     | Motivo                               |      |
|----------------------------------------------------------------------|-----------------------------------------------------------|----------------------------------------------------------|----------------------------------------------------------------------------------------------|--------------------------------------|------|
| 1                                                                    | Num_Linha                                                 | EG003                                                    | Número da linha no arquivo TXT fora de                                                       | Numeração sequencial da linha fora   | ¢    |
| -                                                                    |                                                           |                                                          |                                                                                              |                                      |      |
| Erro/Alerta EGI<br>Número da linh<br>TXT.                            | <b>DO3</b> :<br>na no arquivo TXT                         | fora de sequênc                                          | ia. Não corresponde ao número sequer                                                         | ncial que a linha ocupa no arquivo   | 1    |
| <b>Motivo</b> :<br>Numeração se                                      | quencial da linha                                         | fora de sequênc                                          | ia                                                                                           |                                      |      |
| Observações:                                                         |                                                           |                                                          |                                                                                              |                                      |      |
| Número encon                                                         | trado: 0, esperad                                         | o: 1                                                     |                                                                                              |                                      |      |
| <b>Solução:</b><br>1.O número da<br>segundo, 3 no<br>2.Corrija a seq | l linha é sempre a<br>terceiro e assim<br>uência de numer | a primeira informa<br>sucessivamente<br>ação, não pode p | ação de todos os registros. Deve começ<br>até o último registro do arquivo.<br>ular números. | ar por 1 no primeiro registro , 2 no | • (( |

A partir desta tela já conseguiremos extrair algumas informações do Validador de arquivos da DMS-IF:

- Localização do erro: Linha 1
- Qual é o campo com erro: campo chamado Num\_Linha, no Termo de Referência da DMS-IF é o campo referente ao número da linha.
- 6. O Validador de arquivos da DMS-IF nos informa o seguinte:
  - Código do erro: EG003 (código para o Termo de Referência da DMS-IF)
  - Descrição do erro: Número da linha no arquivo TXT fora de sequência.

**OBSERVAÇÃO:** O leiaute citado acima se refere ao leiaute especificado no Termo de Referência da DMS-IF.

• Numeração sequencial da linha fora de sequência.

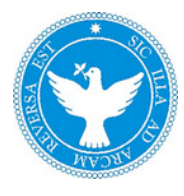

• Solução do erro:

1. O número da linha é sempre a primeira informação de todos os registros. Deve começar por 1 no primeiro registro , 2 no segundo, 3 no terceiro e assim sucessivamente até o ultimo registro do arquivo.

- 2. Corrija a sequência de numeração, não pode pular números.
- 7. Pela atenta observação da descrição do erro e sua respectiva sugestão para solucioná-lo podemos resolver rapidamente o problema encontrado.
- 8. É importante ressaltar que fizemos apenas uma modificação no arquivo-exemplo, no entanto, o Validador de arquivos da DMS-IF identificou três erros gerados por esta modificação. Conclui-se que não existe uma relação entre o número de erros encontrados e a quantidade de modificações necessárias para corrigir o arquivo da declaração.

**OBSERVAÇÃO:** Detalhes sobre como formatar o arquivo da DMS-IF são encontrados no Termo de Referência da DMS-IF e não são cobertos pelos tópicos deste manual.

**IMPORTANTE:** O Termo de Referência da DMS-IF é a fonte de referência completa no que se refira à listagem e descrição dos erros que podem ser apresentados pelo Validador de arquivos da DMS-IF, portanto, caso precise de mais detalhes sobre os erros consulte-o.

9. Aqui encerramos a simulação de erros do Validador de arquivos da DMS-IF.

**IMPORTANTE:** O mesmo comportamento apresentado neste passo a passo será observado quando se tratar de erros de regras de negócios (erros de consistência).

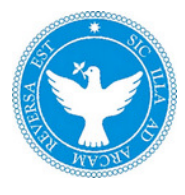

#### 7 UTILIZANDO OS RELATÓRIOS DO VALIDADOR DE ARQUIVOS DA DMS-IF

Este capítulo objetiva ensinar ao usuário como utilizar os relatórios presentes no Validador de arquivos da DMS-IF e aplicar os filtros existentes efetuando uma busca mais precisa.

#### 7.1 Utilizando os relatórios do Validador de arquivos da DMS-IF passo a passo

O Validador de arquivos da DMS-IF possui uma série de relatórios que visam facilitar a conferência dos dados declarados.

Os relatórios possuem filtros incrementais. Filtros incrementais são filtros que podem ser associados uns aos outros, permitindo que o critério seja mais bem especificado.

É possível gerar os relatórios sem utilizar nenhum filtro. Isso equivalerá a exibir todos os dados do módulo em questão.

**IMPORTANTE:** A não utilização dos filtros poderá provocar alguma demora em exibir os relatórios. O tempo para a geração de um relatório está relacionado a vários fatores como: o hardware utilizado, o tamanho do módulo (quantidade de linhas), entre outros.

1. Para exibir um relatório importe um arquivo no Validador de arquivos da DMS-IF.

**IMPORTANTE:** Cada módulo da DMS-IF possui seus próprios relatórios, os mesmos só estarão disponíveis após a importação do arquivo da DMS-IF ser bem-sucedida, ou seja, ambas as validações: a estrutural e a de negócios serem completadas corretamente.

**OBSERVAÇÃO:** Em caso de dúvidas sobre como realizar a importação de um arquivo no Validador de arquivos da DMS-IF consulte o capítulo *Fluxo de utilização do Validador de arquivos da DMS-IF.* 

2. Neste exemplo importaremos um arquivo da DMS-IF para o módulo de Apuração Mensal.

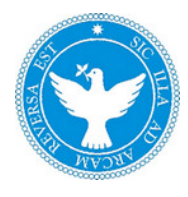

**OBSERVAÇÃO:** O mesmo comportamento será observado nos relatórios dos demais módulos do Validador de arquivos da DMS-IF. Portanto, o passo descrito neste capítulo é aplicável a todos os módulos.

Após a importação bem-sucedida do arquivo temos a seguinte tela:

| PMS-SEFAZ - Declaração Mensal de Se | erviço das Instit <mark>uiçõ</mark> es Financeiras - 1.0.0                         |                               |
|-------------------------------------|------------------------------------------------------------------------------------|-------------------------------|
| Retrair Menu ≪                      |                                                                                    |                               |
| 💿 Importação                        |                                                                                    | DMC 73                        |
| 🗋 Importar Declaração               |                                                                                    |                               |
| 💽 Consulta                          |                                                                                    | Declaração Mensal de Serviços |
| Informações Comuns                  |                                                                                    | de Instituições Financeiras   |
| 🗹 Apuração Mensal                   |                                                                                    |                               |
| 🗹 Emitir DAM                        |                                                                                    |                               |
| Relatórios                          | Importar Declaração                                                                |                               |
| Dependências                        | Successel O arquive fei import                                                     |                               |
| PGCC Contas Analíticas              | ✓ Sucesso: O arquivo ioi import                                                    | auo sem enos.                 |
| 🗹 Tarifas de Serviços               | 2 - Assinar e Transmitir:                                                          |                               |
| 🗹 Serviços de Remuneração Variável  | 1º Selecione o tipo de certificado digit<br>para assinar e transmitir a declaração | al desejado e clique no botão |
| 🗹 Apuração por Subtítulo            | O ICPBrasil A3 - Token / SmartCard                                                 |                               |
| PGCC com COSIF                      | <ul> <li>ICPBrasil A1 - Arquivo PFX</li> </ul>                                     |                               |
| 🗹 Apuração ISS a Recolher           |                                                                                    | Procurar                      |
| 🗹 Recibo Retenção de Notas          | 2017 N TIC                                                                         |                               |
| 💽 Administração                     | 2º Informe o Nome e o Telefone do res                                              | sponsavel pela declaração.    |
| Configurações                       | Nome                                                                               | Telefone                      |
| 🚾 Sair                              | Antonio                                                                            | (/1)3333-3333                 |
|                                     | 🖂 Assinar e Trans                                                                  | mitir Declaração              |
|                                     |                                                                                    | SELVADOR<br>SEFAZ Internation |

- 3. No lado esquerdo da tela principal você visualizará três opções de relatórios, para este exemplo utilizaremos o relatório referente ao registro 0430 Apuração por Subtítulo.
- 4. Clique no item *Apuração por Subtítulo*. Teremos a tela abaixo:

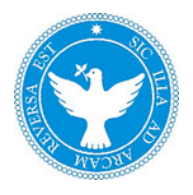

| 🎁 PMS-SEFAZ - Declaração Mensal de Se | rviço das Instituições Financeiras - 1.0.0            |
|---------------------------------------|-------------------------------------------------------|
| Retrair Menu ≪                        |                                                       |
| 💿 Importação                          |                                                       |
| 🗅 Importar Declaração                 |                                                       |
| 💽 Consulta                            | Declaração Mensal de Serviços                         |
| Informações Comuns                    | de Instituições Financeiras                           |
| 🗹 Apuração Mensal                     |                                                       |
| 🗹 Emitir DAM                          |                                                       |
| Relatórios                            | Relatório - Apuração Receita Tributável por Subtítulo |
| Dependências                          | Declaração                                            |
| PGCC Contas Analíticas                | Selecione uma declaração 🔹                            |
| I Tarifas de Serviços                 | Código da Dependência                                 |
| 🗹 Serviços de Remuneração Variável    | Selecione uma Dependência 🔹                           |
| 🖂 Apuração por Subtítulo              | Código de Tributação DES-IF                           |
| PGCC com COSIF                        | Selecione um Código de Tributação Desif 🕴             |
| 🗹 Apuração ISS a Recolher             |                                                       |
| 🗹 Recibo Retenção de Notas            |                                                       |
| 💿 Administração                       |                                                       |
| Configurações                         |                                                       |
| 🖂 Sair                                |                                                       |
|                                       |                                                       |

5. Aqui observamos que devemos escolher entre três opções de filtro: Declaração, Código da Dependência e Código de Tributação DES-IF.

**OBSERVAÇÃO:** Reiteramos o comportamento incremental nos filtros dos relatórios do Validador de arquivos da DMS-IF, ou seja, você pode escolher qualquer um dos filtros, todos eles ou uma combinação entre os filtros existentes. Apenas a informação de Declaração é obrigatória e a partir de sua informação o botão Gerar Relatório é habilitado.

Por exemplo: Quando se escolhe a declaração, na lista de dependência aparecerão apenas as informações de acordo com a declaração selecionada. O mesmo ocorrendo quando se seleciona uma dependência, que filtrará informações da lista de Código de Tributação DES-IF.

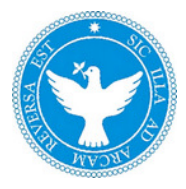

6. Selecionaremos uma Declaração.

| if PMS-SEFAZ - Declaração Mensal de Se | rviço das Instituições Financeiras - 1.0.0            |
|----------------------------------------|-------------------------------------------------------|
| Retrair Menu ≪                         |                                                       |
| 💿 Importação                           |                                                       |
| 📭 Importar Declaração                  |                                                       |
| 💿 Consulta                             | Declaração Mensal de Serviços                         |
| 🛃 Informações Comuns                   | de Instituições Financeiras                           |
| 🛃 Apuração Mensal                      |                                                       |
| 🚾 Emitir DAM                           |                                                       |
| 💌 Relatórios                           | Relatório - Apuração Receita Tributável por Subtítulo |
| 🚾 Dependências                         | Declaração                                            |
| M PGCC Contas Analíticas               | 09/2011 - 09/2011 - Não Transmitida                   |
| 🗹 Tarifas de Serviços                  | Código da Dependência                                 |
| 🐱 Serviços de Remuneração Variável     | Selecione uma Dependência                             |
| 🚾 Apuração por Subtítulo               | Código de Tributação DES-IF                           |
| PGCC com COSIF                         | Selecione um Código de Tributação Desif 🔹             |
| 🗹 Apuração ISS a Recolher              |                                                       |
| 🚾 Recibo Retenção de Notas             | Gerar Relatório                                       |
| 💽 Administração                        |                                                       |
| Configurações                          |                                                       |
| 🚾 Sair                                 |                                                       |
|                                        | SALVADOR<br>SEFAZ                                     |

7. Clique no botão *Gerar Relatório* e aguarde o relatório ser exibido:

**OBSERVAÇÃO:** Faz-se necessário ressaltar, novamente, que o tempo necessário para a geração de um relatório está relacionado a vários fatores como: o hardware utilizado, o tamanho do módulo (quantidade de linhas), entre outros.

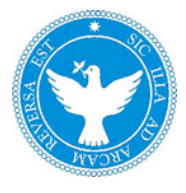

- 8. Se desejar efetuar uma filtragem diferente apenas feche o relatório e escolha outros valores para filtragem dos dados.
- 9. Caso deseje salvar o relatório atual clique no botão Salvar.

| 🛓 Apuração Receita Tributável por Sub | otítulo |                 |  |
|---------------------------------------|---------|-----------------|--|
|                                       | DDN     | <b>Q Q</b> 100% |  |

- 10. Selecione o local onde deseja salvar o protocolo, no exemplo escolhemos salvar em na Área de Trabalho (Desktop), no entanto, você pode salvar onde desejar.
- 11. O Validador de arquivos da DMS-IF abrirá a seguinte tela:

|                                       | Salvar                    |      |                     |
|---------------------------------------|---------------------------|------|---------------------|
| Consultar em:  [                      | ) Desktop 🗧 🗧             |      |                     |
| 葿 Computador                          | 葿 importacoes             |      |                     |
| 葿 Rede                                | 🛅 lixo                    |      |                     |
| 葿 Bibliotecas                         | 葿 sqldeveloper            |      |                     |
| Nome de arquivo:<br>Arquivos de tipo: | JasperReports (*.jrprint) | Salv | ar <u>C</u> ancelar |

12. Digite um nome que identifique seu relatório e no campo *Arquivos do tipo:* Selecione *PDF (\*.pdf)* observe o exemplo abaixo:

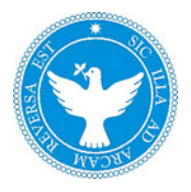

|                   |             | Salvar |        |          |
|-------------------|-------------|--------|--------|----------|
| Consultar em: 👔   | 🖥 Desktop   | :      |        |          |
| 葿 Documentos      |             |        |        |          |
| 葿 Músicas         |             |        |        |          |
| 葿 Imagens         |             |        |        |          |
| 葿 Vídeos          |             |        |        |          |
|                   |             |        |        |          |
|                   |             |        |        |          |
| Nome de arquivo:  | relatorio   |        |        |          |
| Arquivas da tipo: | DDF (* ndf) |        |        |          |
| Aiquivos de tipo. | (.pu)       |        |        |          |
|                   |             |        | Salvar | Cancelar |
|                   |             |        | Jaivai |          |

- 13. Clique em salvar e seu relatório será armazenado onde você selecionou considerando que você tenha permissão de escrita no local selecionado.
- 14. Aplique o mesmo raciocínio independente do módulo aos demais relatórios do Validador de arquivos da DMS-IF, pois, o comportamento será o mesmo.